## 新竹市教師帳號認證系統選單功能簡易說明 2023.09 版

#註冊相關操作流程請參考說明文件。

#修改過電子郵件需確認電子郵件,操作流程請參考說明文件。

#忘記密碼,相關操作流程請參考說明文件,若無法解決,請洽貴校教師帳號管理員

依據資安政策,密碼逾半年未修改過密碼者系統將強制要求更改密碼,修改密碼後需滿一天才能再次修改,並且修改的密碼不能與前三次相同。

#無帳號者說明:新竹市教師帳號系統先前是用身份證字號當帳號的,2015年4月開始換自 訂帳號,自 2015年4月後從未登入本系統的教師(包含離職退休後復職的人員),只要先使用 身份證字號與密碼登入後,系統就會要求填寫新帳號。此後便以新帳號登入。

## #以下為本系統功能簡易說明,系統每個功能的頁面上方皆有詳細說明。

## 一般教師帳號登入:

- A. <u>申請特殊權限</u>:學校指定使用特定系統,但在本系統上職稱不符合預設,需填寫申請 表。
- B. <u>確認電子郵件</u>:註冊或修改電子郵件後需確認電子郵件正確性。若當下沒有處理,只要 輸入帳號密碼後,系統將重寄一份有驗證碼的信件給您,將驗證碼填入系統畫面送出即 可。但請務必確定所留的電子郵件信箱是正確的,電子郵件不正確,請先修改電子郵 件。
- C. <u>查詢帳號</u>:輸入身份證字號及基本資料,按「取得帳號」鍵後,帳號會立即顯示在畫面上。
- D. 修改資料:修改姓名或服務單位或職稱分類,必須由教師認證管理員重新認證過後,才可再度擁有相關的權限,其他資料不用再審核。
- E. 修改電郵:收取認證信函,點選連結回覆,如果帳號已審核過的,不用再審核。
- F. 修改密碼:修改後無任何影響。
- G. <u>忘記密碼</u>:分兩階段輸入身份證字號及基本資料,確認您的身分後,按「取得新密碼」 鍵後,會將新密碼寄到你在系統上填寫的信箱。
- H. <u>我的權限</u>:可查看擁有系統的相關權限。
- 個人登入記錄:本系統自 2019/11/5 開始記錄使用者登入資料,登入記錄含登入時間與 登入者 IP 位址,登入成功或失敗資訊,登入記錄保留至少一年。
- J. <u>個人異動記錄</u>:本系統自 2005/12 開始記錄使用者異動資料,個人異動記錄顯示異動者 和簡易的異動資訊。
- K. <u>各校人數統計</u>:可查看自己學校教師名單(只有職稱與姓名)。